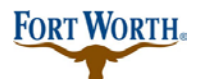

#### Standard Operation Procedure for Customer

9/13/2020 Last Updated by: Sonnie M. LaForce

# Welcome to the city of Fort Worth's Accela Citizen Access website. In this PDF tutorial, you will learn how to apply for Occupancy Existing Ordinance (C.O.) Permits.

In order to apply for a permit, you must first have an Accela Citizen Access account. If you have not created one, please click on the "Register for an Account" link in the upper rand hand corner. For more information on how to create an account, click on the Registration Video Tutorial located on the right side of the webpage.

| Announcements Accessibility Su                                                                                                    | Register for an Account Login                                                                    |
|----------------------------------------------------------------------------------------------------|--------------------------------------------------------------------------------------------------|
| Se                                                                                                    | earch Q.V                                                                                        |
| Home Development Fire Gas Well Planning Street Use Infrastr                                                                                                    | ucture more 🔻                                                                                    |
| Advanced Search 🔫                                                                                                    |                                                                                                  |
| Please Login<br>Many online services offered by the Agency require login for security reasons. If you<br>are an existing user, please enter your user name and password in the box on the right.<br>New Users<br>If you are a new user you may register for a free Citizen Access account. It only takes a<br>few simple steps and you'll have the added benefits of seeing a complete history of<br>applications, access to invoices and receipts, checking on the status of pending<br>activities, and more. | Login<br>User Name or E-mail:<br>X<br>Password:<br>Login »                                       |
| Register Now »                                                                                                    | Remember me on this computer<br>I've forgotten my password<br>New Users: Register for an Account |

Once you have created an account and have logged in, you will be ready to start. You will find yourself on the Citizen Access Home page.

## FORT WORTH.

### **Commercial – Occupancy Existing Ordinance (C.O.) Permits**

### **Standard Operation Procedure for Customer**

9/13/2020

Last Updated by: Sonnie M. LaForce

There are two places you can choose to go to when applying for a permit

1. Click the development tab at the top of the screen and then click "Apply for a Permit" just below the Development tab

| Announcements                               | My Projects 📜    | Cart (0) | Reports (1) 🔻 Account Manage | ement Logout |
|---------------------------------------------|------------------|----------|------------------------------|--------------|
|                                             | (0)              |          |                              |              |
|                                             |                  |          | Search                       | Qv           |
| Home Development Fire Gas Wel               | l Planning Str   | eet Use  | Infrastructure more 🔻        |              |
| Create an Application by Selecting Services | Apply for Permit | Searc    | h Applications and Permits   | more 🔻       |
|                                             |                  |          |                              |              |

### 2. OR you may simply click on "Apply for a Permit" under the Development section

| Home Development Fire Ga                                                       | s Well Planning                              | Street Use                    | Infrastructure                      | more 🔻                                          |
|--------------------------------------------------------------------------------|----------------------------------------------|-------------------------------|-------------------------------------|-------------------------------------------------|
| Dashboard My Records My Acc                                                    | count Advanced                               | l Search 🔻                    |                                     |                                                 |
|                                                                                |                                              |                               |                                     |                                                 |
| Notice:<br>Your license(s) and/or c<br>expired. Access to some<br>resolved.    | orresponding insu<br>Licensed Professi       | rance and/or<br>onal functior | business licens<br>nality may not b | e(s) (RB008424) is<br>e available until this is |
| Welcom                                                                         |                                              |                               | Cart (0)                            |                                                 |
| You are now logged in.                                                         | -                                            |                               | Your ca                             | rt is empty.                                    |
| What would you like to do toda<br>To get started, select one of the services l | ay?<br>isted below:                          |                               |                                     |                                                 |
| Development                                                                    | Fire                                         |                               |                                     |                                                 |
| Create an Application by Selecting Services                                    | Create an Application                        |                               |                                     |                                                 |
| Search Applications and Permits                                                | Search Applications                          |                               |                                     |                                                 |
| Schedule an Inspection                                                         |                                              |                               |                                     |                                                 |
| Gas Well                                                                       | Planning                                     |                               |                                     |                                                 |
| Search Applications                                                            | Create an Application<br>Search Applications |                               |                                     |                                                 |

### **Standard Operation Procedure for Customer**

9/13/2020

Last Updated by: Sonnie M. LaForce

You will then see the general disclaimer and should read through this to ensure you are aware of the website terms and conditions. Once you have read through the terms and conditions, please check the "I have read and accepted the above terms" box. Then click "Continue Application."

| Announcements                                                                                                    | My Projects<br>(0)                                                                                                    | <b>Cart (0)</b>                                                           | Reports (1) 🔻  | Account Manage | ment Logou | ut |
|----------------------------------------------------------------------------------------------------|----------------------------------------------------------------------------------------------------|---------------------------------------------------------------------------|----------------|----------------|------------|----|
|                                                                                                    |                                                                                                    |                                                                           | Search         |                | Q          | ♥  |
| Home Development Fire Gas                                                                                                    | Well Planning St                                                                                                    | reet Use I                                                                | Infrastructure | e more 🔻       |            |    |
| Create an Application by Selecting Servi                                                                                                    | ices Apply for Permi                                                                                                    | it Search                                                                 | Applications   | and Permits    | more 🔻     |    |
| Online Application                                                                                                    |                                                                                                    |                                                                           |                |                |            |    |
| Welcome to the City of Fort Worth's Online P<br>can submit and update information, pay fees,<br>your application, and print your final record a<br>office, 24 hours a day.<br>Please "Allow Pop-ups from This Site" before<br>General Disclaimer below before beginning y                                                                          | Permitting System. Using thi<br>schedule inspections, trac<br>ull from the convenience of<br><b>proceeding</b> . You must acc<br>your application.          | is system you<br>k the status of<br>your home or<br>ept the               |                |                |            |    |
| General Disclaimer<br>(Updated 5/7/15)<br>While the City of Fort Worth (City) attempts to<br>timely, the City neither warrants nor makes r<br>condition of this Web site, its suitability for us<br>computer virus, or non-infringement of propri<br>compiled from a variety of sources and are so<br>City as a result of updates and corrections. | to keep its Web information<br>representations as to the fun<br>se, freedom from interruptio<br>ietary rights. Web materials<br>ubject to change without no | accurate and<br>ctionality or<br>ns or from<br>have been<br>tice from the | ~              |                |            |    |
| I have read and accepted the above terms Continue Application »                                                                                                    | ]                                                                                                    |                                                                           |                |                |            |    |

FORT WORTH.

**Standard Operation Procedure for Customer** 

9/13/2020

Last Updated by: Sonnie M. LaForce

Please choose your license type here. Select a license for this record from the list below. *The available permit record type(s) is determined by the type of the license associated with your account.* 

| Search         Home       Development       Fire       Gas Well       Planning       Street Use       Infrastructure       more         Create an Application by Selecting Services       Apply for Permit       Search Applications and Permits       more         Select a License       Select a License       Select a license for this record from the list below. The available permit record type(s) is determined by the type of the license associa         Licenses:       ①        Select       ② | Annot                     | uncements                        |            |                  | My Projects<br>(0) | 📜 Cart (0)      | Reports (1) 🔻      | Account Mana       | gement      | Logout  |
|----------------------------------------------------------------------------------------------------|---------------------------|----------------------------------|------------|------------------|--------------------|-----------------|--------------------|--------------------|-------------|---------|
| Home Development Fire Gas Well Planning Street Use Infrastructure more    Create an Application by Selecting Services  Apply for Permit Search Applications and Permits more  Select a License Select a License Select a license for this record from the list below. The available permit record type(s) is determined by the type of the license associa with your account.  Licenses:  Continue Application >                                                                                             |                           |                                  |            |                  |                    |                 | Search.            |                    |             | Qv      |
| Create an Application by Selecting Services Apply for Permit Search Applications and Permits more   Select a License Select a license for this record from the list below. The available permit record type(s) is determined by the type of the license association with your account.    Licenses: ?  Select *                                                                                                    | Home                      | Development                      | Fire       | Gas Well         | Planning           | Street Use      | Infrastructur      | e more 🔻           |             |         |
| Select a License Select a license for this record from the list below. The available permit record type(s) is determined by the type of the license associa with your account.  Licenses: Select  Continue Application »                                                                                                    | Create a                  | an Application by                | Selecting  | Services         | Apply for Per      | nit Searc       | h Applications a   | and Permits        | more 🔻      |         |
| Select a License Select a License Select a license for this record from the list below. The available permit record type(s) is determined by the type of the license associa with your account. * Licenses: Select  Continue Application »                                                                                                    |                           |                                  |            |                  |                    |                 |                    |                    |             |         |
| Select a license for this record from the list below. The available permit record type(s) is determined by the type of the license associa with your account.  * Licenses: Select  Continue Application >                                                                                                    | Select                    | a License                        |            |                  |                    |                 |                    |                    |             |         |
| • Licenses: (?)<br>Select Continue Application >                                                                                                    | Select a lic<br>with your | ense for this record<br>account. | l from the | e list below. Th | ie available perm  | it record type( | s) is determined I | by the type of the | license ass | ociated |
| Select Continue Application »                                                                                                    | Licenses                  |                                  |            | (7)              |                    |                 |                    |                    |             |         |
| Continue Application »                                                                                                    | Select                    |                                  |            | -                |                    |                 |                    |                    |             |         |
| Continue Application »                                                                                                    | 0.010.00                  |                                  |            |                  |                    |                 |                    |                    |             |         |
| Continue Application »                                                                                                    | other                     |                                  |            |                  |                    |                 |                    |                    |             |         |
|                                                                                                    | Juliu                     |                                  |            |                  |                    |                 |                    |                    |             |         |
|                                                                                                    | Contir                    | nue Application »                |            |                  | ~                  |                 |                    |                    |             |         |

### Standard Operation Procedure for Customer

9/13/2020

Last Updated by: Sonnie M. LaForce

You will be taken to the "Select a Record Type" page. This page explains the different record types for you. It may be a positive experience to stop and read through the informative section here. You will also find links for the submittal requirements for commercial and residential building permits. To ensure that your permits are processed in a timely manner, please review the submittal requirements to make sure you have the required informatin to apply. You may save your work and come back to the permit at a later time.

|                                                                                                    |                                                                         |                                                   |                                                                       |                                                               |                                               | 00                                                 | arun                                    |                                               |                                                                     |
|----------------------------------------------------------------------------------------------------|-------------------------------------------------------------------------|---------------------------------------------------|-----------------------------------------------------------------------|---------------------------------------------------------------|-----------------------------------------------|----------------------------------------------------|-----------------------------------------|-----------------------------------------------|---------------------------------------------------------------------|
| Home Dev                                                                                                    | velopment                                                               | Fire                                              | Gas Well                                                              | Planning                                                      | Street Us                                     | e Infrastr                                         | ucture                                  | more 🔻                                        |                                                                     |
| Create an App                                                                                                    | olication by Se                                                         | electing                                          | Services                                                              | Apply for Pe                                                  | rmit Se                                       | arch Applica                                       | tions and                               | Permits                                       | more 🔻                                                              |
| Select a Recor                                                                                                    | d Type                                                                  |                                                   |                                                                       |                                                               |                                               |                                                    |                                         |                                               |                                                                     |
| Choose one of t                                                                                                    | ne following av                                                         | /ailable r                                        | ecord types.                                                          | For assistance of                                             | or to apply f                                 | or a record typ                                    | e not liste                             | d below plea                                  | se contact us.                                                      |
| If you plan on tal<br>party provider pr<br>using City of For<br>it at the appropri                                                                                                    | king advantage<br>ior to applying<br>t Worth plan re<br>ate time during | e of the C<br>. Only ap<br>eview ser<br>g the app | City of Fort Wo<br>oproved 3rd pa<br>vices and 3rd<br>olication proce | orth's 3rd party<br>arty companies<br>party inspectio<br>ess. | plan review<br>s can apply f<br>on, please ha | and inspectior<br>or permits usin<br>ve the name o | n program<br>1g 3rd part<br>f your insp | please consu<br>y plan review<br>pection comp | ult with your 3rd<br>v services. If you are<br>bany ready and enter |
| Additions - Add<br>garages.                                                                                                    | new square foo                                                          | otage to                                          | an existing str                                                       | ucture. This co                                               | uld be cond                                   | itioned space                                      | or could ir                             | nclude patio (                                | covers or attached                                                  |
| Accessory Struct<br>storage buildings                                                                                                    | ure - These ar<br>s, retaining wal                                      | e incider<br>ls, carpo                            | ntal to the use<br>orts, shade stru                                   | of the principa<br>Ictures, etc.                              | ıl building o                                 | structures on                                      | the site; e                             | examples incl                                 | ude fences, decks,                                                  |
| Standalone Perm<br>construction.                                                                                                    | nits - These are                                                        | e mechar                                          | nical, electrica                                                      | l, or plumbing                                                | permits that                                  | are not associ                                     | ated with                               | an addition o                                 | or new building                                                     |
| Umbrella Permit<br>construction.                                                                                                    | s - These are n                                                         | nechanic                                          | al, electrical, (                                                     | or plumbing pe                                                | ermits that a                                 | e associated v                                     | vith an add                             | dition of new                                 | building                                                            |
| Homestead Defined and the second second seco | nition - You ov<br>ion, please ent                                      | vn the pr<br>ter "Hom                             | roperty and ha<br>nestead" in the                                     | ive a governme<br>CFW# box wh                                 | ent issued ID<br>en entering                  | that shows yo<br>your License F                    | ou reside a<br>Profession               | t that addres<br>al Informatio                | s. When applying<br>n.                                              |
| Commercial Su                                                                                                    | bmittal Requ                                                            | iremen                                            |                                                                       |                                                               |                                               |                                                    |                                         |                                               |                                                                     |
| Residential Sub                                                                                                    | mittal Requir                                                           | ements                                            | *                                                                     |                                                               |                                               |                                                    |                                         |                                               |                                                                     |
| Other Submitta                                                                                                    | l Requiremer                                                            | its                                               |                                                                       |                                                               |                                               |                                                    |                                         |                                               |                                                                     |

### **Commercial – Occupancy Existing Ordinance (C.O.) Permits** Standard Operation Procedure for Customer

FORT WORTH.

9/13/2020

Last Updated by: Sonnie M. LaForce

If you are unsure what category your permit would fall under, you can use the search option or go to fortworthtexas.gov/developmentservices for more info.

| Commercial Submittal Requirements                                                                                                    |  |  |  |  |  |  |
|----------------------------------------------------------------------------------------------------|--|--|--|--|--|--|
| Residential Submittal Requirements                                                                                                    |  |  |  |  |  |  |
| Other Submittal Requirements                                                                                                    |  |  |  |  |  |  |
|                                                                                                    |  |  |  |  |  |  |
| Search                                                                                                    |  |  |  |  |  |  |
| <ul> <li>Building Permits</li> <li>Etectrical</li> <li>Encroachments</li> <li>Mechanical</li> <li>Plumbing</li> <li>Signs</li> <li>Other Permits</li> </ul> |  |  |  |  |  |  |
| Continue Application »                                                                                                    |  |  |  |  |  |  |

### **Commercial – Occupancy Existing Ordinance (C.O.) Permits** Standard Operation Procedure for Customer

FORT WORTH.

3

9/13/2020

Last Updated by: Sonnie M. LaForce

Once you have read and understand the different record types, click on the small triangle next to the permit category to select the permit type you wish to apply for from the options shown.

| Search                                                                                                    |
|----------------------------------------------------------------------------------------------------|
| <ul> <li>Building Permits         <ul> <li>Commercial Addition Accessory Structure</li> <li>Commercial Addition Building Permit</li> <li>Commercial Moving Permit</li> <li>Commercial New Accessory Structure</li> <li>Commercial New Building Permit</li> <li>Commercial New Building Permit</li> <li>Commercial Razing Permit</li> </ul> </li> </ul> |
| <ul> <li>Commercial Remodel Accessory Structure</li> <li>Commercial Remodel Building Permit</li> <li>Floodplain Development</li> <li>Occupancy Change of Use</li> <li>Occupancy Existing Ordinance</li> </ul>                                                                                                    |
| <ul> <li>Residential Accessory Addition Permit</li> <li>Residential Accessory New Permit</li> <li>Residential Accessory Remodel Permit</li> <li>Residential Addition Permit</li> <li>Residential Moving Permit</li> <li>Residential New Building Permit</li> <li>Residential Razing Permit</li> <li>Residential Remodel Construction Permit</li> </ul> |
| <ul> <li>Residential Remodel Reroof Permit</li> <li>Encroachments</li> <li>Mechanical</li> <li>Other Permits</li> </ul>                                                                                                    |
| Continue Application »                                                                                                    |

Once you have selected your permit type, click "Continue Application" to proceed to enter the address of the permit.

FORT WORTH<sub>\*</sub>

Standard Operation Procedure for Customer

9/13/2020 Last Updated by: Sonnie M. LaForce

Next you will see the address section:

Here you will enter the address of your permit. If you do not have an address or you are currently platting or replatting a property you will need to contact Development Support Services by calling 817-392-2222 or email <u>devcustomerservice@fortworthtexas.gov</u> to discuss early plan review options before applying. Be sure to click on "save and resume later" before closing out of Citizen Access. This will allow you to come back to your incomplete application at a later time.

Enter the street number and street name of the Address then click "Search." If you see more than one option for the address entered, choose the correct one. You will then will see a list of data showing associated parcel and owner information.

| Home Development                          | Fire Gas Well Planning        | Street Use Infrastructure        | more 🔻                        |
|-------------------------------------------|-------------------------------|----------------------------------|-------------------------------|
| Create an Application by Sele             | ecting Services Apply for Per | mit Search Applications and      | l Permits more 🔻              |
| Ĩ                                         | Permit                        |                                  |                               |
| 1 Step 1                                  | 2 Review                      | 3 Pay Fees                       | 4 Record Issuance             |
| Step 1: Step 1 > Page 1                   |                               |                                  | * indicates a required field. |
| Address                                   |                               |                                  |                               |
| Street No.: Direction:     200    Seleci▼ | Street Name: Type<br>Texas ST | : Suffix<br>Direction:<br>Select |                               |

FORT WORTH.

9/13/2020

Last Updated by: Sonnie M. LaForce

You will choose the options that you know are correct and then click the "select" button at the bottom of the pop up. This will populate the information into your application. Enter any missing information and then click "continue application" to proceed.

#### Address Search Result List Address City State Zip ۲ 200 TEXAS ST. Fort Worth Tarrant TX 76102, 200 TEXAS ST Fort Worth ТΧ 76102 0 200 TEXAS ST, Fort Worth TX, 200 TEXAS ST Fort Worth ТΧ TE 200 TEXAS ST, MUNICIPAL OFFICE BLDG, FORT WORTH FORT WORTH 0 XA 76102 TARRANT TEXAS 76102 s 200 TEXAS WAY, Fort Worth Tarrant TX 76106, 200 TEXAS Fort Worth ΤХ 76106 0 WAY Associated Parcels Showing 1-1 of 1 Parcel Number Lot Block Subdivision 101763 SEC 1 FORT WORTH MUNICIPAL OFC BLDG ۲ Associated Owners Showing 1-1 of 1 Name Address FORT WORTH, CITY OF 1000 THROCKMORTON ST FORT WORTH TX 76102-6 11 76102-6311 ۲ Select Continue Application » Save and resume later

FORT WORTH.

Standard Operation Procedure for Customer

9/13/2020 Last Updated by: Sonnie M. LaForce

Next you will see the Contacts section:

Here you will enter a Licensed Professional, an Applicant, a Site Contact and a Plans Exam Contact if applicable.

For the Licensed Professional, you can choose to Add New or Look Up. To add a new contractor you will need to enter the contractor's registration number and all other required fields. If using Look Up, you may search for a specific contractor by using that contractor's name, business, RB number, etc. and click look up again:

| 1 Step 1                                                                           | 2 Review                                                                            | 3 Pay Fees                                                            | 4 Record Issuance                       |
|------------------------------------------------------------------------------------|-------------------------------------------------------------------------------------|-----------------------------------------------------------------------|-----------------------------------------|
| Step 1: Step 1> Page 2                                                             |                                                                                     |                                                                       | * indicates a required field.           |
|                                                                                    |                                                                                     |                                                                       |                                         |
| To add a new contact, click the Add Co                                             | ntact link. To edit a contact, click the Ed                                         | it link.                                                              |                                         |
| Select from Account                                                                | L                                                                                   |                                                                       |                                         |
| Licensed Professional                                                              |                                                                                     |                                                                       |                                         |
| To add a new Licensed Professional, cl<br>button. To edit an existing Licensed Pro | ick the Add Licensed Professional link.<br>fessional, select the Licensed Professio | To find a Licensed Professional, enter th<br>anal number in the list. | he search criteria and click the Search |
| 1<br>1<br>1                                                                        |                                                                                     |                                                                       |                                         |
| Edit Remove                                                                        | _                                                                                   |                                                                       |                                         |
| Site Contact                                                                       |                                                                                     |                                                                       |                                         |
| To add a new contact, click the Add Co                                             | ntact link. To edit a contact, click the Ed                                         | it link.                                                              |                                         |
| Select from Account                                                                | Add New                                                                             |                                                                       |                                         |

A contractor should automatically be added. If there is not a contractor currently assigned to do the work or the job is currently "out to bid, "then enter OTB in the CFW# and then click look up again. The "Out to Bid" registration will automatically be added. Please keep in mind that there is a \$25.00 change of record fee when adding a contractor to the permit at a later time.

FORT WORTH<sub>®</sub>

**Standard Operation Procedure for Customer** 

9/13/2020

Last Updated by: Sonnie M. LaForce

| License Type:     | ▼ CFW# | :             |                     |  |
|-------------------|--------|---------------|---------------------|--|
| First:            | Middle | e Last:       |                     |  |
| Name of Business: |        |               | Business License #: |  |
| Address Line 1:   |        |               |                     |  |
| City:             | State: | Zip:          |                     |  |
| Home Phone:       |        | Mobile Phone: | Fax:                |  |
| E-mall            |        |               |                     |  |
| E-mail            | _      |               |                     |  |

For the Applicant, Site Contact, and Plans Exam Contact, you can choose from an associated account or you can add new.

To choose from an associated account, click Select from Account. This will give you options to choose from the associated contact with your login or from the owner associated with the property address. Select the contact, make sure the required information is entered, and click Continue.

If adding a new contact, click Add New and enter the required information. Once that information has been entered, click continue.

FORT WORTH.

**Standard Operation Procedure for Customer** 

9/13/2020

Last Updated by: Sonnie M. LaForce

| Site Contact                          |                              |                            |                       |   |
|---------------------------------------|------------------------------|----------------------------|-----------------------|---|
| To add a new contact, click the Add C | Contact link. To edit a cont | tact, click the Edit link. |                       | • |
| Select from Account                   | Add New                      |                            |                       |   |
| Plans Exam Contact                    |                              |                            |                       |   |
| To add a new contact, click the Add C | Contact link. To edit a cont | tact, click the Edit link. |                       |   |
| Select from Account                   | Add New                      |                            |                       |   |
| Continue Application »                |                              |                            | Save and resume later |   |

Once all of the contacts have been entered, click continue application to move on.

**Detail Information:** 

First you will enter the detail information for your project.

Enter the project or business name. This can be the name of the contractor doing the work or the name of the business.

Then you will enter a detailed description of the work you are wishing to permit. Be sure to be as thorough and detailed as possible.

**Standard Operation Procedure for Customer** 

FORT WORTH<sub>\*</sub>

#### 9/13/2020

Last Updated by: Sonnie M. LaForce

| Create an Applic                                         | ation by Selectin | g Services | Apply for Per | mit Search | Application | s and Permits | more 🗸            |        |
|----------------------------------------------------------|-------------------|------------|---------------|------------|-------------|---------------|-------------------|--------|
| Commercial New                                           | Building Permi    | ŧ          |               |            |             |               |                   | _      |
| 1 Address                                                | 2 Contacts        |            | 3 Detail Data | 4 Atta     | :hments     | 5 Review      | 6                 | 7      |
|                                                          |                   |            |               |            |             |               |                   |        |
|                                                          |                   |            |               |            |             | * ind         | licates a require | d fiel |
| Detail Inform                                            | ation             |            | _             |            |             | * ind         | licates a require | d fiel |
| Detail Inform<br>Project/Business M<br>Project Name Hare | ation<br>lame:    |            |               |            |             | * ind         | icates a require  | d fiel |

Custom Fields:

Choose the type of certificate of Occupancy you are needing from the ordinance type drop down. For food trucks choose mobile vendor, for apartment complexes choose multi-family, for land use CO's choose other and type land use in the "other description" box. For sidewalk café's choose sidewalk café and for record changes choose ordinance. Please note that you must speak with the Zoning department first to obtain an approved site plan prior to applying for a land use CO. The approved site plan will need to be uploaded to the permit when applying. If you need an electrical release then make sure to choose the "electrical ordinance" box.

| EXISTING ORDIN            | ANCE    |   |
|---------------------------|---------|---|
| *Ordinance Type:          | -Select | • |
| Other Description:        |         |   |
| Mechanical<br>Ordinance:  |         |   |
| Plumbing Ordinand         | # 🗆     |   |
| Electrical Ordinanc       | e: 🖂    |   |
| <b>Building Ordinance</b> | - 🖸     |   |

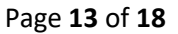

FORT WORTH.

Standard Operation Procedure for Customer

9/13/2020 Last Updated by: Sonnie M. LaForce

Click continue application to move on.

Attachments:

Please upload all of the required documents. Please note all documents must be in .pdf format with the exception of the Energy Code documents.

Click on Add to open the file upload box. Click on Add again to select the record you wish to upload.

| Step 1: Ste                          | ep 1>Page 4                                          |                                                |                                |                                | * ir                     | ndicates a required field. |
|--------------------------------------|------------------------------------------------------|------------------------------------------------|--------------------------------|--------------------------------|--------------------------|----------------------------|
| Attachme                             | ent                                                  |                                                |                                |                                |                          |                            |
| If your permit h<br>needs correction | as not yet been issued:<br>as once the current round | If you are going to u<br>d of reviews is compl | pload corrections plea<br>ete. | ase use the "Resubmit" link th | at will appear next to t | he document that           |
| If your permit h<br>have submitted a | as already been issued:<br>a revision.               | Please use the ADD                             | button, and the docu           | iment type of "Plan Revision"  | so that our plan reviev  | v staff will know you      |
| The maximum f<br>.html;.htm;.mht     | ile size allowed is 3000<br>;.mhtml are disallowed   | MB.<br>file types to upload                    |                                |                                |                          |                            |
| Name                                 | Туре                                                 | Size                                           | Latest Update                  | Description                    | Document Status          | Action                     |
| No records f                         | found.                                               |                                                |                                |                                |                          |                            |
|                                      |                                                      |                                                |                                |                                |                          |                            |
| Add                                  |                                                      |                                                |                                |                                | _                        |                            |
| Continue                             | Application »                                        |                                                |                                |                                | Save a                   | nd resume later            |

FORT WORTH.

**Standard Operation Procedure for Customer** 

9/13/2020

Last Updated by: Sonnie M. LaForce

| File Upload                                                                                                    |        |
|----------------------------------------------------------------------------------------------------|--------|
| The maximum file size allowed is <b>3000 MB</b> .<br>.html;.htm;.mhtr.mhtml are disallowed file types to upload. |        |
|                                                                                                    |        |
|                                                                                                    |        |
|                                                                                                    |        |
|                                                                                                    |        |
|                                                                                                    |        |
| Continue Add Remove All                                                                                          | Cancel |
|                                                                                                    | Cancel |

Once all attachments have been added, click "continue application" to move on.

Review:

Please review all information to make sure it is accurate. If any edits need to be made, you can click edit next to the section you wish to edit.

FORT WORTH<sub>®</sub>

**Standard Operation Procedure for Customer** 

9/13/2020

Last Updated by: Sonnie M. LaForce

| City of Fort Worth                                                                            |                                                     | Home Phone:817-392-2222                                                |      |  |
|-----------------------------------------------------------------------------------------------|-----------------------------------------------------|------------------------------------------------------------------------|------|--|
| 200 Texas St<br>1322<br>Ft Worth, TX, 76102                                                   | 1                                                   | Mobile Phone:sur-394-2222<br>E-mail:darron.buchanan@fortworthtexas.gov |      |  |
| Site Contact                                                                                  |                                                     |                                                                        | Edit |  |
| Darron Buchanan<br>City of Fort Worth<br>200 Texis St<br>Ft Worth, TX, 76102<br>United States | 2                                                   | Home Phone:817-392-2222<br>E-mail:darror.buchanan@fortworthtexas.gov   |      |  |
| Plans Exam C                                                                                  | Contact                                             |                                                                        | Edit |  |
| Darron Buchanan<br>City of Fort Worth<br>200 Texas St<br>Ft Worth, TX, 76102<br>United States | 2                                                   | Home Phone:817-392-2222<br>E-mail:darron.buchanan@fortworthtexas.gov   |      |  |
| Detail Inform                                                                                 | nation                                              |                                                                        | Edit |  |
| Project/Business Na<br>Description of Worl                                                    | ame:Project Name Here<br>i:Description of Work Here |                                                                        |      |  |
| Application S                                                                                 | Specific Information                                | L.                                                                     |      |  |
| COMMERCIAL                                                                                    |                                                     |                                                                        | Edit |  |
| Use:                                                                                          | Office                                              |                                                                        |      |  |
| Specific Use:                                                                                 | Office                                              |                                                                        |      |  |
| TDLR Number:                                                                                  | TABS123456789                                       |                                                                        |      |  |

Once you have reviewed all of the information, click Continue Application to move on to the payment portion.

Pay Fees

There is a \$25 application fee and \$5 technology fee for all existing ordinance applications.

- For record change ordinances there is a \$25 change of record fee.
- For record change ordinances with an electrical release there is an additional \$30 ordinance inspection fee.
- For mobile vendor and land use permits the cost is \$60.
- For multi-family CO's the cost is \$150 for buildings and \$90 for accessory structures.
- For sidewalk café CO's the cost is \$150

Click Check Out to continue.

**Standard Operation Procedure for Customer** 

FORT WORTH<sub>®</sub>

#### 9/13/2020

Last Updated by: Sonnie M. LaForce

| 1 2                              | 2 3 Detail Data                         | 4 Supporting<br>Documentation | 5 Review        |                             | 6 Pay Fees         | 7          | Record Issuance         |
|----------------------------------|-----------------------------------------|-------------------------------|-----------------|-----------------------------|--------------------|------------|-------------------------|
| tep                              | 6:Pay Fees                              |                               |                 |                             |                    |            |                         |
| isted t                          | below are preliminary fe                | es based upon the informati   | on you've ente  | red. Some fe                | es are based on th | e quantity | of work items installed |
| r repa                           | ired. Enter quantities wh               | tere applicable. The followin | a screen will d | involute strate it.         | estal fame         |            |                         |
| 199                              |                                         |                               |                 | ispay your c                | oude relea.        |            |                         |
| pplic                            | ation Fees                              |                               |                 | isplay your t               | order refeat.      |            |                         |
| pplic<br>Fees                    | ation Fees                              |                               | Cty.            | Amount                      |                    |            |                         |
| pplic<br>Fees<br>Appli           | ation Fees                              |                               | Cty.<br>1       | Amount<br>\$25.00           |                    |            |                         |
| Applica<br>Fees<br>Appli<br>Tech | ation Fees<br>icanion Fee<br>nology Fee |                               | City.<br>1<br>1 | Amount<br>\$25.00<br>\$5.00 |                    |            |                         |

If paying by credit card, choose the Pay with Credit Card option and enter the required information. If paying by check, choose the Pay with Bank Account option and enter the required information.

**Please note**: that if you have an ACH Block with your financial institution, you will need to provide them with the number 9044048155 in order for your transaction to be processed. Also, when entering your driver's license information, please make sure to enter the state abbreviation of the licensing state, before the license number.

| Bank Account Info         | prmation:                                           |
|---------------------------|-----------------------------------------------------|
| * Processing Method:      |                                                     |
| Checking                  |                                                     |
| *Account Type:            |                                                     |
| Personal                  |                                                     |
| Provide the follow        | /ing:                                               |
| * Driver's License Number | Two letter state plus DL number (e.g.<br>TX1234568) |
| * Routing Number: 🕐       | * Chec                                              |
|                           | DATE                                                |

### Commercial – Occupancy Existing Ordinance (C.O.) Permits Standard Operation Procedure for Customer

FORT WORTH<sub>®</sub>

9/13/2020

Last Updated by: Sonnie M. LaForce

Once you have entered your information, please lick on the Authorize button to confirm payment. You will receive a receipt and confirmation that your permit has been submitted.

| Bank Acco                                                                                                    | ount Info                                  | onna                   |                |      |         |        |       |  |
|----------------------------------------------------------------------------------------------------|--------------------------------------------|------------------------|----------------|------|---------|--------|-------|--|
| <ul> <li>Processing M</li> </ul>                                                                                                    | lethod:                                    |                        |                |      |         |        |       |  |
| Checking                                                                                                    |                                            |                        |                |      |         |        |       |  |
| * Account Type                                                                                                    | e:                                         |                        |                |      |         |        |       |  |
| Personal                                                                                                    |                                            |                        |                |      |         |        |       |  |
| Drovido th                                                                                                    | o follow                                   | vina                   |                |      |         |        |       |  |
| *Driver's Licer                                                                                                    | se Numbe                                   | r: O                   |                |      |         |        |       |  |
| 12345678                                                                                                    | oc Humbe                                   |                        |                |      |         |        |       |  |
|                                                                                                    |                                            |                        |                |      |         |        |       |  |
| * Routing Num                                                                                                    | ıber: 🕐                                    | * Chec                 | k Number:      | * Ac | count l | lumbe  | er: 🕐 |  |
| 123456789                                                                                                    |                                            | 1234                   |                | 123  | 456789: | 123454 |       |  |
|                                                                                                    |                                            |                        | 1              | 1335 | 1       |        |       |  |
| Par 10 Tet                                                                                                    |                                            | Desi                   | \$             |      |         |        |       |  |
|                                                                                                    |                                            |                        | DOLLARS        | 8    |         |        |       |  |
|                                                                                                    |                                            |                        |                |      |         |        |       |  |
| 1 2 2 2 2 2 0 50 5                                                                                                    | 1335 013                                   | 505822                 | - 60 ·*        |      | 1       |        |       |  |
| Pouting Number                                                                                                    |                                            |                        |                |      |         |        |       |  |
| Account H                                                                                                    | Check No<br>lolder II                      | umber<br>nform         | Account Num    | mber | _       |        |       |  |
| Account H                                                                                                    | Misty Lee                                  | umber<br>nform<br>eper | Account Num    | mber | _]      |        |       |  |
| Account H<br>Auto-fill with<br>Country:<br>United States                                                                                                    | Misty Lee                                  | umber<br>nform<br>eper | Account Num    | mber | ]       |        |       |  |
| Account H<br>Auto-fill with<br>Country:<br>United States<br>• Name:                                                                                                    | Misty Lee                                  | umber<br>nform<br>eper | Account Num    | mber | _       |        |       |  |
| Account H<br>Auto-fill with<br>Country:<br>United States<br>Name:                                                                                                    | Misty Lee                                  | umber<br>nform<br>eper | Account Num    | mber |         |        |       |  |
| Account H<br>Auto-fill with<br>Country:<br>United States<br>Name:<br>Street Addres                                                                                             | r Check N<br>lolder II<br>Misty Le         | umber<br>nform<br>eper | Account Num    | mber |         |        |       |  |
| Account H<br>Auto-fill with<br>Country:<br>United States<br>Name:<br>Street Address<br>200 Texas St                                                                            | Misty Le                                   | umber<br>nform<br>eper | Account Num    | mber |         |        |       |  |
| Account H<br>Auto-fill with<br>Country:<br>United States<br>Name:<br>Street Addres<br>200 Texas St<br>City:                                                                    | Check N Iolder II Misty Lee ss: • State:   | umber<br>nform<br>eper | Account Num    | mber | ]       |        |       |  |
| Account H<br>Auto-fill with<br>Country:<br>United States<br>Name:<br>Street Address<br>200 Texas St<br>City:<br>FORT WORTH                                                     | Check N Iolder II Misty Le  ss:  State: TX | umber<br>nform<br>eper | *Zip:<br>76102 | mber | ]       |        |       |  |
| Account H<br>Auto-fill with<br>Country:<br>United States<br>Name:<br>Street Address<br>200 Texas St<br>City:<br>FORT WORTH<br>Phone:                                           | Check N Iolder II Misty Le                 | umber<br>nform<br>eper | Account Num    | mber | ]       |        |       |  |
| Account H<br>Auto-fill with<br>Country:<br>United States<br>Name:<br>Street Address<br>200 Texas St<br>City:<br>FORT WORTH<br>Phone:<br>817-392-0000                           | Check N Iolder II Misty Le                 | umber<br>nform<br>eper | Account Num    | mber |         |        |       |  |
| Account H<br>Auto-fill with<br>Country:<br>United States<br>Name:<br>Street Addres<br>200 Texas St<br>City:<br>FORT WORTH<br>Phone:<br>817-392-0000                            | Check N Iolder II Misty Le                 | umber<br>nform<br>eper | Account Num    | mber |         |        |       |  |
| Account H<br>Auto-fill with<br>Country:<br>United States<br>Name:<br>Street Addres<br>200 Texas St<br>City:<br>FORT WORTH<br>Phone:<br>817-392-0000<br>E-mail:                 | Check N Iolder II Misty Lee ss: State: TX  | umber<br>nform<br>eper | Account Num    | mber | ]       |        |       |  |
| Account H<br>Auto-fill with<br>Country:<br>United States<br>Name:<br>Street Addres<br>200 Texas St<br>City:<br>FORT WORTH<br>Phone:<br>817-392-0000<br>E-mail:                 | Check N Iolder II Misty Lee ss: State: TX  | umber<br>nform<br>eper | Account Num    | mber |         |        |       |  |
| Account H<br>Auto-fill with<br>Country:<br>United States<br>Name:<br>Street Addres<br>200 Texas St<br>City:<br>FORT WORTH<br>Phone:<br>817-392-0000<br>E-mail:                 | Check N Iolder II Misty Lee ss: State: TX  | umber<br>nform<br>eper | Account Num    | mber |         |        |       |  |
| Account H<br>Auto-fill with<br>Country:<br>United States<br>Name:<br>Street Addres<br>200 Texas St<br>City:<br>FORT WORTH<br>Phone:<br>817-392-0000<br>E-mail:                 | Check N Iolder II Misty Lee ss: State: TX  | umber<br>nform<br>eper | Account Num    | mber |         |        |       |  |
| Account H<br>Auto-fill with<br>Country:<br>United States<br>Name:<br>Street Addres<br>200 Texas St<br>City:<br>FORT WORTH<br>Phone:<br>817-392-0000<br>E-mail:<br>Authorize st | Check N Iolder II Misty Lee ss: State: TX  | umber<br>nform<br>eper | Account Num    | mber |         |        |       |  |

Once your permit has been submitted a Development Support Services representative will check for any additional information. If additional information is needed, you will receive an email explaining what that information is. If nothing else is needed the permit will be routed on for review.

If you have any questions or need further assistance, please contact us at 817-392-2222 or at <u>.devcsutomerservice@fortworthtexas.gov</u>.